# **SOLAR** PRO. Connect to huawei inverter

#### How do I connect a Huawei meter to my inverter?

Go to Settings > Meters > Add device > Huaweiand enter your login credentials. The app will now connect to the inverter. If your graph shows incomplete or no data,make sure that your inverters are in the same installation. You can check this by going to the Huawei app.

### How do I connect a Huawei inverter to homewizard?

The user agrees to understand that HomeWizard can in no way be held responsible for the availability and correct functioning of third-party APIs. Go to Settings > Meters > Add device > Huaweiand enter your login credentials. The app will now connect to the inverter.

### How to add meter 2 through smart dongle in Huawei inverter?

When a third-party inverter is connected to meter 2 and the quick deployment is complete, add meter 2 through the Smart Dongle by referring to Adding a Power Meter Through Smart Dongle in 6.3.1. When charging from grid is enabled on a third-party inverter, it can supply power to loads and charge batteries through the Huawei inverter.

Can Huawei inverter charge batteries?

When charging from grid is enabled on a third-party inverter, it can supply power to loads and charge batteries through the Huawei inverter. In this case, the batteries can work in maximum self-consumption and TOU modes. If a Smart Dongle is replaced, add meter 2 through the Smart Dongle after quick deployment.

How do I add my Huawei solar inverter to the energy app?

To add your Huawei solar inverter to the Energy App you need your Huawei Username and Password. These are the same credentials used for the Huawei FusionSolar for monitoring your solar panels. For this functionality Energy+and a Huawei inverter with an internet connection are required. The API data is available in the Energy app per 15 minutes.

Which Huawei inverters are compatible with fusionhome?

The following guide is applicable for all Huawei WIFI-enabled inverters, including the SUN2000 and SUN2000L and SUN2000L Hybrid models. Please download the FusionHome app (this is a separate app from FusionSolar and NetEco) from either Google Play or Apple App Store.

with Huawei inverters to implement communication between inverters and the management system using WLAN or FE. o A Dongle can be used for device cascading using RS485 ...

You have to connect to the inverter's WAN and then use the FusionSolar app. There you go to settings and if I remember correctly (I cannot check because I am quite far away from the inverter right now) it should be in ...

Hello all, I just edited my post. I saw that I had mixed up my two projects in this post. ? Now everything

## **SOLAR** PRO. Connect to huawei inverter

should be right... I understand that there are 4 methods to connect to your HUAWEI SUN 2000 KTL M0 Dongle (WIFI or ...

When MB0 functions as the master inverter and needs to connect to both a power meter and battery, if more than two batteries are connected, select one of the following meter models: ...

The easiest way to reconnect is by scanning the QR code at the bottom of the label to connect to the inverter's wifi once you have opened the FusionHome app. Open the FusionHome app on your wifi-enabled device. Select the WIFI tab in ...

Go to Settings > Meters > Add device > Huawei and enter your login credentials. The app will now connect to the inverter. If your graph shows incomplete or no data, make sure that your ...

When a third-party inverter is connected to meter 2 and the quick deployment is complete, add meter 2 through the Smart Dongle by referring to Adding a Power Meter Through Smart ...

These are the credentials used to connect to the inverter in the "Device Commissioning" section of the FusionSolar App. What IP-address and port should I enter? Starting from firmware updates released in December ...

No. of the inverter are the same as those of the MBUS, or when the inverter SN is in the SN list, the inverter can connect to the SmartLogger over an MBUS network. o Network frequency ...

2 Mobile Phone Connecting to the SUN2000L Directly (iOS) Choose Settings > WLAN on your mobile phone, tap the WiFi name corresponding to the SUN2000L, and enter ...

RS485 networking, which enables the SmartLogger to connect to: Devices such as Huawei inverters and PID modules. Third-party inverters, environment monitoring instruments (EMIs), ...

Huawei FusionSolar Smart PV Management System shows that the communication with the inverter is interrupted. The RS485 cables among inverters are loose or disconnected. The PV ...

Bescribe your Huawei Solar Setup. Inverter Type: SUN2000-4.6KTL-L1 Inverter Firmware version: V200R001C00SPC130 SDongle present: no Power meter present: single ...

A master inverter can be used as a slave inverter. Huawei. Dongle. Purchased by the customer. The model should be SDongleB-06-XX. For details, see the Smart Dongle models. Software ...

The guide below is designed to assist you in connecting your inverter to your home"s WiFi network so that you can access monitoring features, it is applicable to all WiFi enabled Huawei inverters. 1. Begin by downloading the FusionSolar ...

# **SOLAR** PRO. Connect to huawei inverter

The SmartLogger can connect to RS485 communications devices, such as a solar inverter, an EMI, a power meter, and a PID module over the COM port. ... You are advised to connect ...

How to connect my Huawei inverter. Updated over a year ago. Table of contents. To add your Huawei solar inverter to the Energy App you need your Huawei Username and Password. ...

Connecting to the Inverter on the App. Connecting to the EMMA on the App. Resetting Password. Rapid Shutdown. AI Energy Management Assistant (EMMA) Acronyms and Abbreviations. ...

-19 eu\_inverter\_support@huawei Page2, Total18 This document describe the steps for commissioning the SUN2000L inverters. The mobile phone application used for ...

Login to the inverter via the FusionSolar app. Login with your account from Fusion Solar, choose Me -> Commissioning and login with the default password 00000a.

Web: https://bardzyndzalek.olsztyn.pl

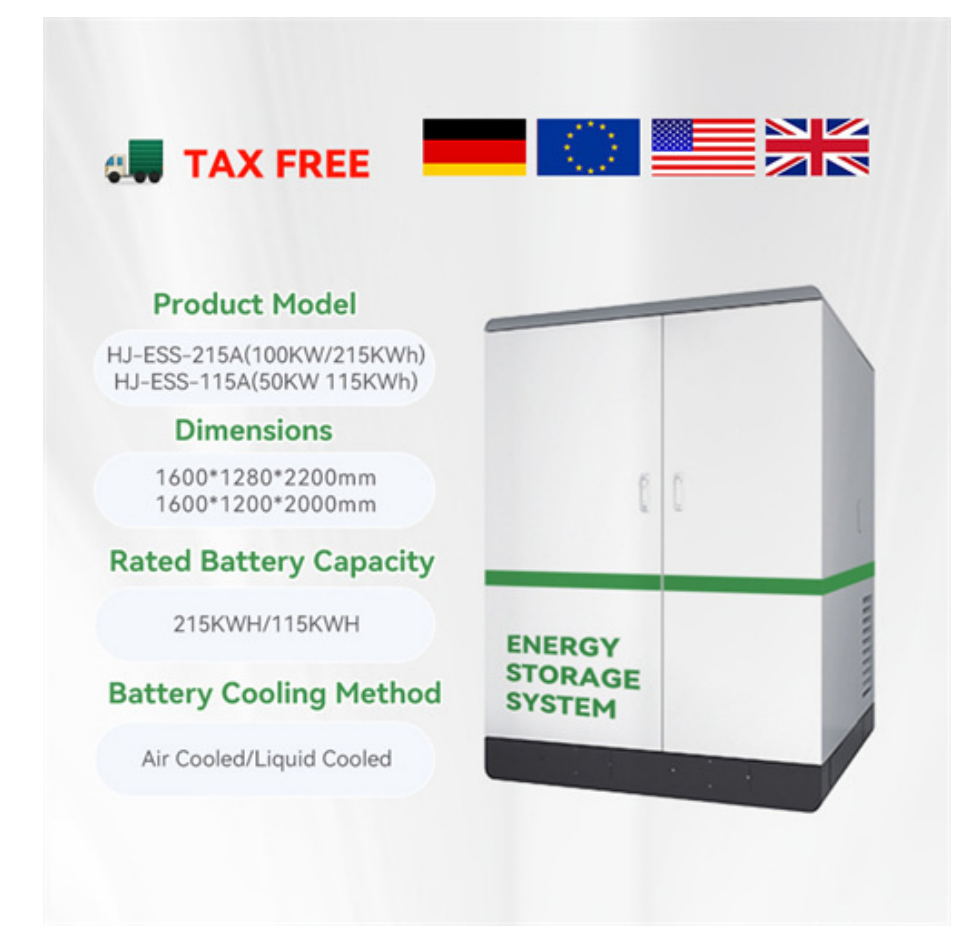